Fortech S.r.l Via Rigoletto,4 47922 Rimini (RN) Italia P. IVA 03618500403 T. +39 0541 364611

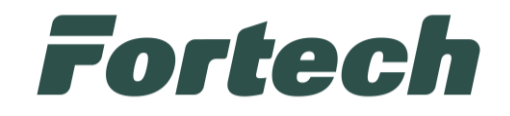

# Fattura1click

Manuale di utilizzo

fortech.it info@fortech.it

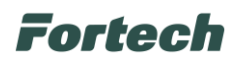

## REVISIONI

| Rev. | Data       | Commenti | Pag. | Autore                               |
|------|------------|----------|------|--------------------------------------|
| 01   | 12/05/2025 |          | all  | Tiziano de Nichilo,<br>Giada Merlini |
|      |            |          |      |                                      |

# SOMMARIO

| RE | VISION | II                            | 1  |
|----|--------|-------------------------------|----|
| 1  | Intro  | duzione                       | 2  |
|    | 1.1    | Cosa è Fattura1click?         | 2  |
|    | 1.2    | Download App Fattura1click    | 2  |
|    | 1.3    | Accesso all'App               | 2  |
| 2  | Funz   | ionamento Fattura1click       | 3  |
|    | 2.1    | Homepage                      | 3  |
| 2  | 2.2    | Fattura carburante            | 4  |
|    | 2.2.1  | Scontrino non riconosciuto    | 7  |
|    | 2.3    | Emissione fattura (opzionale) | 8  |
|    | 2.4    | Ricerca stazione              | 17 |
|    | 2.5    | Archivio                      | 19 |
|    | 2.6    | FAQ                           | 21 |
|    | 2.7    | Versione web                  | 23 |
| 2  | 2.8    | Impostazioni                  | 25 |
|    | 2.8.1  | Archivio clienti              | 26 |
|    | 2.8.2  | Archivio prodotti             | 27 |
|    | 2.8.3  | Acquisto fatture              | 28 |
|    | 2.8.4  | Profilo                       | 29 |
|    | 2.8.5  | Intestazione fattura          | 30 |
|    | 2.8.6  | Richiedi assistenza           | 31 |
|    | 2.8.7  | FAQ                           | 32 |
|    | 2.8.8  | Condizioni d'uso              | 32 |
|    | 2.8.9  | Logout                        | 32 |

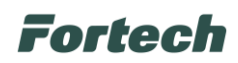

# **1 INTRODUZIONE**

### 1.1 Cosa è Fattura1click?

Fattura1click è la soluzione Fortech dedicata alla fatturazione elettronica sulle stazioni di servizio e nei punti di ricarica elettrica.

Fattura1click consente l'emissione di fattura per i propri clienti grazie all'auto compilazione dei dati anagrafici del cliente e al recupero automatico dei dati dell'erogazione.

### 1.2 Download App Fattura1click

L'applicazione "Fattura1click", sviluppata da Fortech, consente ai clienti di richiedere fattura in autonomia al termine di un rifornimento o di una ricarica elettrica.

Dal Play Store (Android) o da APP Store (iOS) ricercare "Fattura1click", quindi scaricare e installare l'applicazione.

### 1.3 Accesso all'App

Aprire l'applicazione e inserire le proprie credenziali d'accesso: "Email" e "Password".

| fattur            | та <b>∩</b> с | lick  |   |
|-------------------|---------------|-------|---|
|                   | C.            |       |   |
| Email             |               |       |   |
| fortechsrl@gmail. | .com          |       |   |
| Password          |               |       |   |
|                   |               |       | 0 |
|                   |               |       |   |
|                   |               |       |   |
| Hai diment        | icato la pass | word? |   |
|                   |               |       |   |
|                   |               |       |   |
|                   |               |       |   |
|                   |               |       |   |
|                   |               |       |   |
|                   |               |       |   |
|                   |               |       |   |

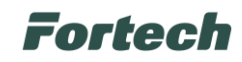

# 2 FUNZIONAMENTO FATTURA1CLICK

### 2.1 Homepage

Dall'homepage di Fattura1click è possibile emettere e richiedere fattura elettronica, ricercare la stazione di servizio abilitata al servizio, ricercare le fatture nell'archivio, visualizzare nelle FAQ le risposte alle domande più frequenti degli utenti e accedere alla versione web del servizio.

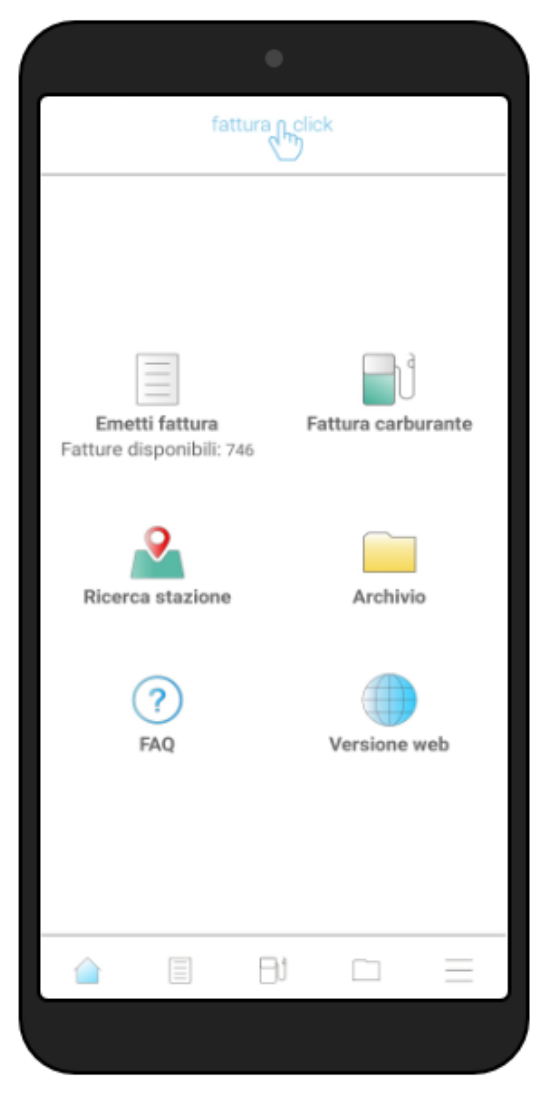

Il footbar contiene delle icone che consentono di accedere direttamente ad alcune schermate principali dell'app:

- 💧 Homepage
- 📃 Emettere fattura
- 📑 Richiesta fattura
- Archivio fatture
- Impostazioni

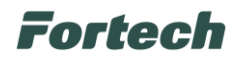

### 2.2 Fattura carburante

Per richiedere la fattura dopo aver effettuato il rifornimento, dall'homepage premere su "Fattura carburante".

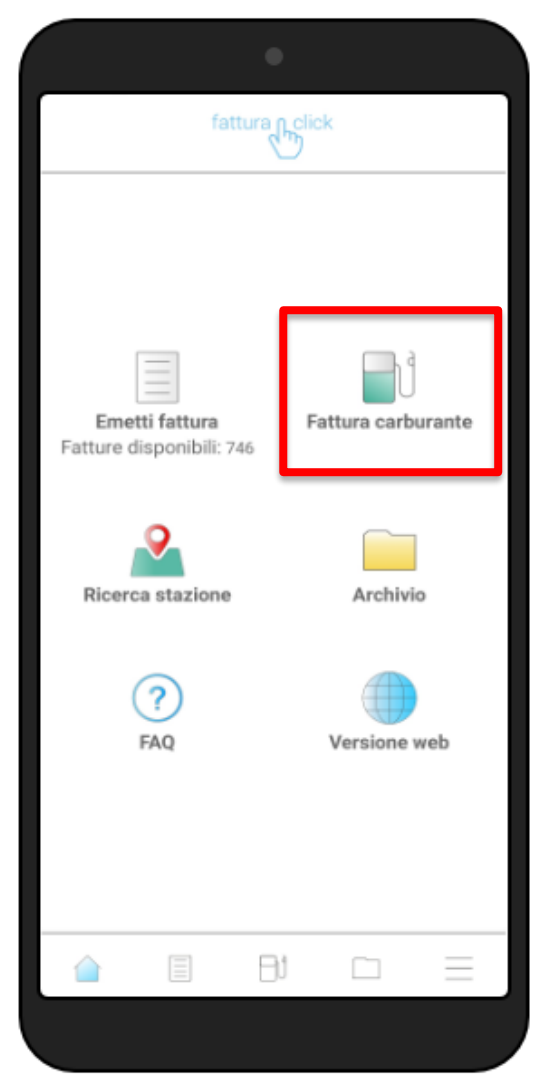

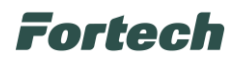

Per recuperare i dati da uno scontrino per la fatturazione elettronica, è necessario inquadrare correttamente lo scontrino in modo che tutte le informazioni rilevanti vengano catturare in maniera chiara e precisa.

Premere su "iniziamo" nel popup che appare e inquadrare lo scontrino, come illustrato in figura.

| 1911<br>1911                                                      |
|-------------------------------------------------------------------|
| Inquadra scontrino TEST                                           |
| Inquadra uno scontrino di pagamento ed attendi<br>la conferma     |
| Da oggi per ottenere fattura ti basta<br>inquadrare lo scontrino! |
|                                                                   |
| Iniziamo                                                          |
| Non mostrare più                                                  |
|                                                                   |
|                                                                   |
|                                                                   |
|                                                                   |

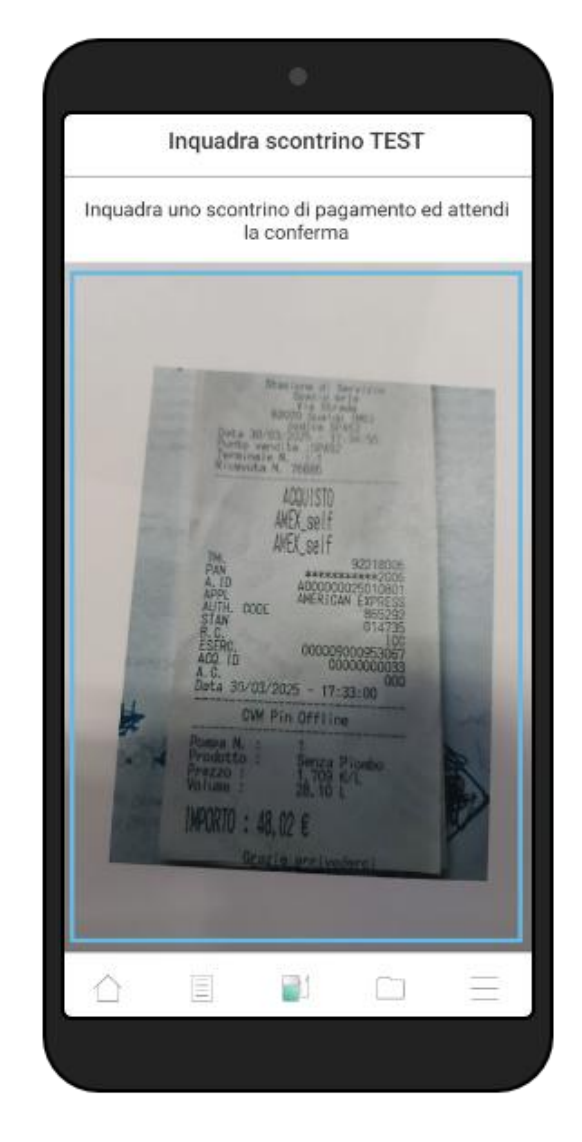

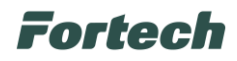

Se il sistema recupera correttamente tutte le informazioni dallo scontrino, inserire eventualmente i dati aggiuntivi (km e targa) e premere il pulsante "Conferma" per procedere con la richiesta di fatturazione elettronica.

| < | Conferma fa       | attura      | <     | Fattura inviata          |         |
|---|-------------------|-------------|-------|--------------------------|---------|
|   |                   |             |       |                          |         |
|   |                   |             |       |                          |         |
|   | FATTUR            | A           | Fattu | ıra inviata corretta     | imente! |
|   | Fortech - Via Rig | oletto,4 RN |       |                          |         |
|   | 08/05/2025 19     | :21:45      |       |                          |         |
|   | Erogatore         | 2           |       |                          |         |
|   | Prodotto          | Diesel      |       |                          |         |
|   | Importo           | 98 Euro     |       |                          |         |
|   | Quantità          | 65,38 L     |       |                          |         |
|   | Prezzo unitario   | 1,499 Euro  |       |                          |         |
|   | Numero targa (o   | pzionale)   |       |                          |         |
|   | Numero km (op     | zionale)    |       |                          |         |
|   | Conferm           | a           | 3     | Scarica fattura          |         |
|   |                   |             | <br>a | င္တ<br>Condividi fattura | 1       |
|   |                   |             |       |                          |         |
|   |                   |             |       |                          |         |
|   |                   |             |       |                          |         |
|   |                   |             |       |                          |         |

In ultimo è possibile scaricare o condividere la fattura elettronica effettuata.

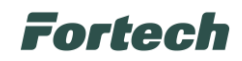

#### 2.2.1 Scontrino non riconosciuto

Nel caso in cui, durante la scansione dello scontrino, i dati non vengano letti correttamente, sarà possibile inserirli manualmente, ma solo in caso di rifornimento effettuato in modalità self-service. Per i rifornimenti effettuati in modalità servito, sarà necessario rivolgersi direttamente al gestore del punto vendita.

Se si è in modalità self, nella schermata di inserimento dati manuali, inserire il "Codice del punto vendita" e "l'Authorization Code", così come riportati sullo scontrino di pagamento. Al termine, premere su "Conferma dati".

| <                           | Scontrino non completo TEST                                                                                                    |
|-----------------------------|----------------------------------------------------------------------------------------------------|
| Dall<br>a ri<br>tor<br>scon | o scontrino scansionato non siamo riusciti<br>isalire al tuo rifornimento. Ti preghiamo di<br>mare indietro e riprovare a scansionare lo<br>trino oppure di inserire i dati manualmente |
|                             | Codice del punto vendita                                                                                                    |
|                             | Inserisci codice del punto vendita                                                                                                    |
|                             | Non trovi il codice del punto vendita?                                                                                                    |
|                             | Ricercalo sulla mappa                                                                                                    |
|                             | Authorization Code ①                                                                                                    |
|                             | Inserisci authorization code                                                                                                    |
|                             | Conferma dati                                                                                                    |
| Se è<br>Ripro               | Scontrini con QR Code<br>presente un QR code prova ad inquadrarlo<br>ova a scansionare o in alternativa clicca qu                                                                       |
| ~                           |                                                                                                    |
| ñ,                          |                                                                                                    |

Successivamente continuare come visto nel paragrafo precedente.

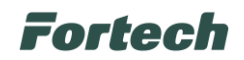

### 2.3 Emissione fattura (opzionale)

Per emettere una nuova fattura, dall'homepage premere su "Emetti fattura".

N.B. Questa funzione è opzionale, per abilitarla è necessario acquistare un pacchetto di fatture da emettere.

N.B. Sotto l'icona "Emetti fattura" è possibile visualizzare il numero di fatture disponibili da poter emettere ai propri clienti.

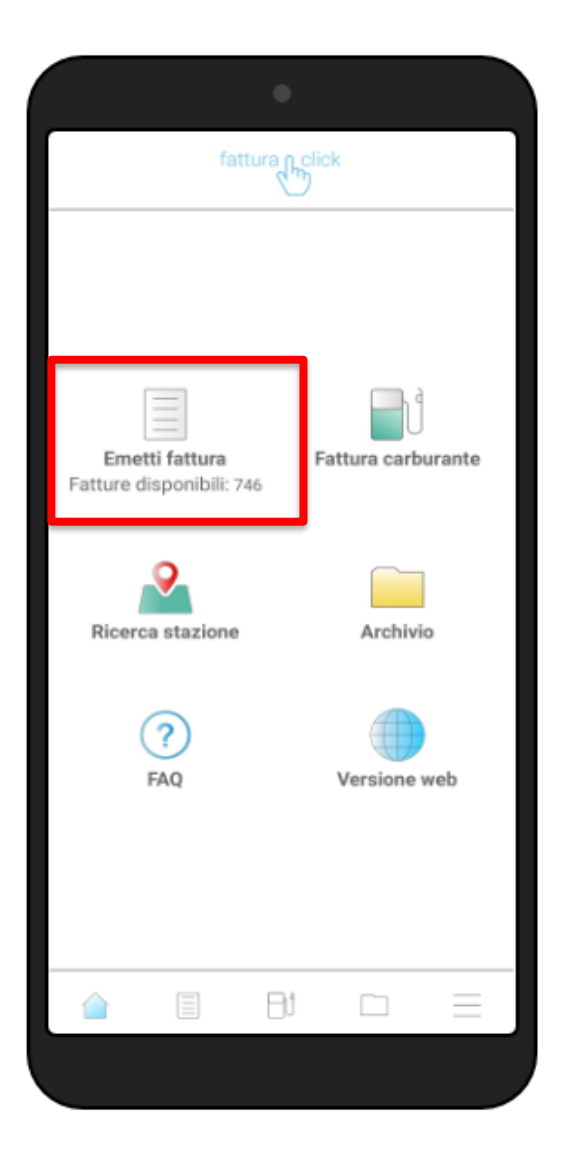

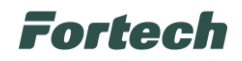

Nella schermata successiva è necessario registrare o selezionare un cliente su cui emettere fattura.

Se un cliente non è registrato, selezionare se emettere la fattura ad un'Azienda (B2B), ad un Privato (B2C) o alla Pubblica Amministrazione (PA).

In alternativa premere su "Apri archivio clienti" per selezionare un cliente registrato.

| •                             |  |
|-------------------------------|--|
| Emetti fattura TEST           |  |
|                               |  |
| A chi vuoi emettere fattura?  |  |
| Azienda (B2B)                 |  |
| Privato (B2C)                 |  |
| Pubblica Amministrazione (PA) |  |
|                               |  |
| oppure                        |  |
|                               |  |
| Apri archivio clienti         |  |
|                               |  |
|                               |  |
|                               |  |

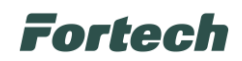

Se si seleziona "Azienda", inserire la Partita IVA e premere sul pulsante "Prosegui", oppure inquadra direttamente il QR code per recuperare i dati dell'azienda.

N.B. Se si seleziona "Privato", sarà necessario inserire il codice fiscale o il nome/cognome dell'intestatario della fattura, mentre se si seleziona "Pubblica Amministrazione" sarà richiesto di indicare la ragione sociale o il codice destinatario dell'ente pubblico.

Se la ricerca restituisce più risultati, selezionare l'azienda, il privato o l'ente desiderato.

| •                                 | •                                                                      |
|-----------------------------------|------------------------------------------------------------------------|
| Inserisci P.IVA dell'azienda TEST | < Seleziona azienda TEST                                               |
|                                   | Sono state trovate più aziende. Se preser<br>seleziona quella corretta |
|                                   | P.IVA 03618500403                                                      |
|                                   | fortech                                                                |
|                                   | P.IVA 03618500403                                                      |
| Partita IVA                       | fortech group                                                          |
| Prosequi                          |                                                                        |
|                                   |                                                                        |
| oppure                            |                                                                        |
|                                   |                                                                        |
| Inquadra QR Code                  |                                                                        |
|                                   |                                                                        |
|                                   |                                                                        |
|                                   |                                                                        |
|                                   |                                                                        |
|                                   |                                                                        |
|                                   |                                                                        |
|                                   |                                                                        |
|                                   |                                                                        |

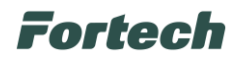

In tutti e tre i casi viene visualizzata la schermata con il riepilogo dei dati dell'azienda, del privato o dell'ente selezionato.

Dopo aver inserito le informazioni mancanti e verificato i dati precompilati, scorrere fino in fondo e selezionare il pulsante "Prosegui".

N.B. Le schermate mostrate si riferiscono al caso in cui è selezionata l'opzione "Azienda".

|                  |                   | Maxian   | et Ital                        |
|------------------|-------------------|----------|--------------------------------|
| Partita IVA*     | 03618500403       | Nazion   | e~ 114                         |
| Ragione sociale* | fortech           | Provinc  | ia* H                          |
| Nazione*         | Italia            | Comun    | e* Rimi                        |
| Provincia*       | RN                | Indirizz | via rigoletto                  |
| rovincia         | Dimini            | CAP*     | 4792                           |
| Comune*          | Rimini            | Nome     | Mar                            |
| ndirizzo*        | via rigoletto 4   | Cognor   | ne Ros                         |
| CAP*             | 47922             | Codice   | fiscale 0361850040             |
| Nome             | Mario             | Telefon  | o Telefo                       |
| Cognome          | Rossi             | Telefon  |                                |
| Codice fiscale   | 03618500403       | Email    | Emi                            |
| lelefono         | Telefono          | Pec      | Mario.Rossi@fortech            |
| Email            | Email             | Codice   | destinatario Codice destinatar |
| Pec Mario        | .Rossi@fortech.it |          | Prosegui                       |
|                  |                   |          |                                |

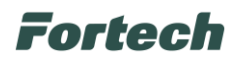

Dopo aver proseguito, appare la schermata di inserimento dei prodotti da fatturare.

Da qui è possibile inserire un nuovo prodotto oppure inserire un prodotto già salvato in archivio.

| Pr        | odotti da | a fatturare     | TEST           |
|-----------|-----------|-----------------|----------------|
|           |           |                 |                |
| +) Inseri | sci nuovi | o prodotto      | )<br>          |
| Tinsen    | sci prode | ALC SAIVA       | to in archivio |
| Descr.    | Q.tà      | Imp.(no<br>IVA) | Tot.           |
|           | Ness      | un prodotto     |                |
|           |           |                 |                |
|           |           |                 |                |
|           |           |                 |                |
|           |           |                 |                |
|           |           |                 |                |
|           |           |                 |                |
|           |           |                 |                |
|           |           |                 |                |
|           |           |                 |                |
|           | Pi        | rosegui         |                |
| S S       | Pi        | osegui          | uato con       |

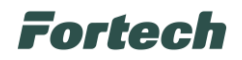

Dopo aver selezionato "Inserisci nuovo prodotto" appare la schermata di inserimento dati del prodotto (Descrizione, Unità di Misura, Prezzo, Aliquota IVA, Codice esterno).

Al termine, cliccare su "Salva" per aggiungere il prodotto creato nell'elenco degli articoli da fatturare.

in archivio

| < Dati prodoti | ti TEST        | <      | Prodotti da | a fatturare     | a TEST   |     |
|----------------|----------------|--------|-------------|-----------------|----------|-----|
| escrizione*    | Descrizione    | () Ins | erisci nuov | o prodotte      | D        |     |
| di misura*     | Pezzi 💌        | () Ins | erisci prod | otto salva      | to in an | chi |
| zo ivato       | ()             | Descr. | Q.tà        | Imp.(no<br>IVA) | Tot.     |     |
|                | Prezzo         | benzir | na 1        | 10€             | 10€      | 0   |
| vato*          | 0              |        | P           | rosegui         |          |     |
| IVA*           | 22,00% 🔹       |        |             |                 |          |     |
| esterno        | Codice esterno |        |             |                 |          |     |
| obbligatori    | ,              |        |             |                 |          |     |
|                |                |        |             |                 |          |     |
|                |                |        |             |                 |          |     |
|                |                |        |             |                 |          |     |
|                | ~ =            | ~      |             | P1              | <u></u>  |     |
| E D            |                |        | 120         | Di              |          |     |

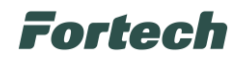

Se si seleziona invece "Inserisci prodotto salvato in archivio" verrà visualizzata la schermata per selezionare il prodotto tra quelli già presenti.

Il prodotto selezionato sarà inserito nell'elenco degli articoli da fatturare.

| Descrizi               | ione prodotto |   |
|------------------------|---------------|---|
|                        | Filtra        |   |
| SUPER SP<br>021        | 3.3 €         |   |
| SUPER SP PLUS<br>029   | 4.91803279 €  |   |
| GASOLIO<br>030         | 0.0 €         |   |
| GASOLIO PLUS<br>032    | 0.0 €         |   |
| GPL<br>034             | 1.0 €         |   |
| METANO<br>039          | 0.0 €         |   |
| WASH modificato<br>065 | 3.0 €         |   |
| LUBRIFICANTI<br>040    | 5.0 €         |   |
| ACCESSORI_22           | 0.0 €         |   |
| $\land$                |               | _ |

| < Pro       | odotti da | a fatturare     | e TEST    |       |
|-------------|-----------|-----------------|-----------|-------|
| (+) Inseris | ci nuov   | o prodotto      | )         |       |
| (+) Inseris | ci prod   | otto salva      | to in arc | hivio |
| Descr.      | Q.tà      | Imp.(no<br>IVA) | Tot.      |       |
| benzina     | 1         | 10€             | 10€       | Ø     |
| SUPER<br>SP | 1         | 3,3€            | 3,3€      | Ø     |
|             | P         | rosegui         |           |       |
|             |           |                 |           |       |
|             |           |                 |           |       |
|             |           |                 |           |       |
|             |           |                 |           |       |
|             |           |                 |           |       |
|             |           | ∃t              |           | =     |
|             |           |                 |           |       |

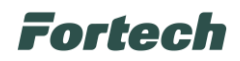

Prima di procedere all'emissione della fattura, il sistema mostra una bozza della stessa con campi modificabili, come la "Data Emissione", "Cessionario", "Tipo documento" e il "Sezionale".

Esistono diverse tipologie di documenti che è possibile emettere. Per selezionare una tipologia diversa, basta cliccare la freccia accanto al tipo di documento visualizzato, aprendo così un menu a tendina che elenca tutte le opzioni disponibili.

| Bozz          | a Fattura TEST      |          |      |                 |
|---------------|---------------------|----------|------|-----------------|
| ata emissione | 25/03/2025          |          |      |                 |
| edente        | a                   |          |      |                 |
| essionario    | fortech             | <b>N</b> |      |                 |
| ipo documento | Fattura             | ÷.       |      | Torteen         |
|               | 20255500 1          |          | ento | Fattura         |
| ezionale      | 2025FR0.X)          |          |      | Fattura Acconto |
| rodotti       |                     |          | 1    | Auto Fattura    |
| and the       | Imp (ac Tot         |          |      | Nota di credito |
| Jesci. Q.ta   | IVA)                |          |      | No. P. J. D.    |
| penzina 1     | 10 € 10             | e        | Q.tà | Nota di debito  |
| SUPER SP 1    | 3,3 € 3,3           | e        | _    | IVA)            |
| + Aggiun      | gi/modifica prodott |          |      |                 |
|               |                     |          |      |                 |
| a 22,00%      |                     | 2.93 €   |      |                 |
| otale Iva     |                     | 2.93 €   |      |                 |
| otale Fattura |                     | 16.23 €  |      |                 |
| rrotondamento |                     | 0.00 €   |      |                 |

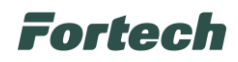

Dalla stessa schermata, è anche possibile aggiungere o modificare i prodotti da inserire nella bozza della fattura, modificare l'esigibilità e inserire eventualmente una causale.

| <            | Bozza    | a Fattura TES   | ST     |         |
|--------------|----------|-----------------|--------|---------|
| Prodotti     |          |                 |        |         |
| Descr.       | Q.tà     | Imp.(no<br>IVA) | Tot.   |         |
| benzina      | 1        | 10€             | 10€    |         |
| SUPER SP     | 1        | 3,3 €           | 3,3 €  |         |
| +            | Aggiung  | gi/modifica pro | odotti |         |
| Imponibile   |          |                 |        | 13.30 € |
| Iva 22,00%   |          |                 |        | 2.93€   |
| Totale Fattu | ra       |                 |        | 2.93 €  |
| Arrotondam   | ento     |                 |        | 0.00€   |
| Importo Dov  | ruto     |                 |        | 16.23 € |
| Esigibilità  | - 1      | Immediata       |        | -       |
| Causale (op  | zionale) |                 |        | _       |
|              |          |                 |        |         |
|              | _        |                 |        |         |
|              | En       | netti fattura   |        |         |
| ~            | -        | <b>—</b> 4      | ~~     |         |
|              |          | -D              |        | =       |
|              |          |                 |        |         |
|              |          |                 |        |         |

Al termine, premere il pulsante "Emetti fattura".

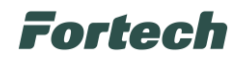

### 2.4 Ricerca stazione

Per richiedere fattura elettronica, è necessario individuare la stazione di servizio in cui è stato effettuato il rifornimento. Dall'homepage, premere il pulsante "Ricerca stazione".

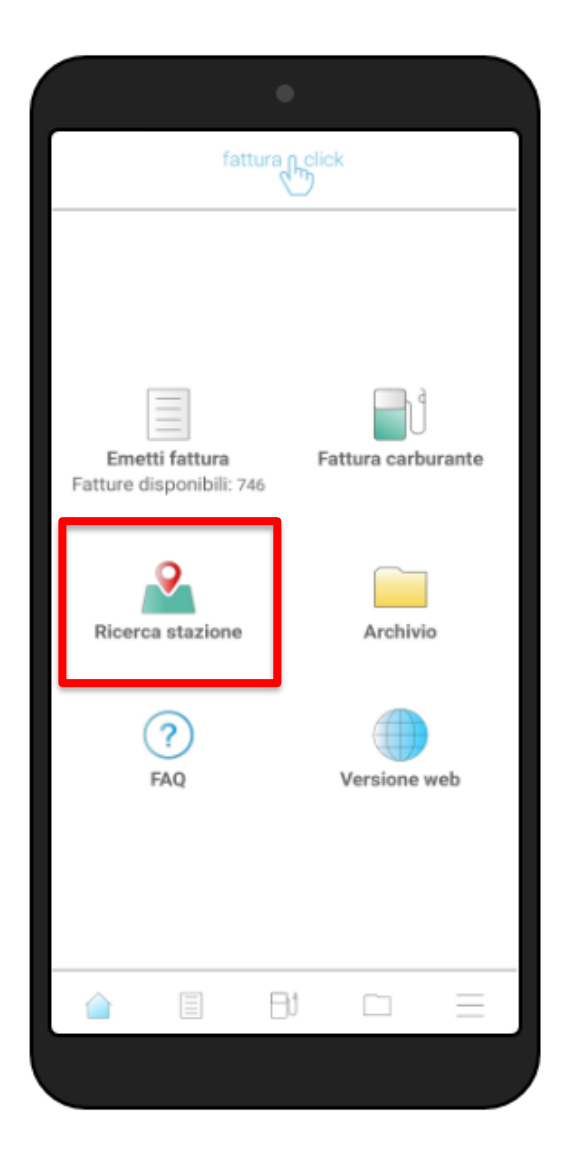

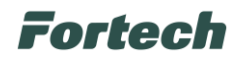

Il sistema apre una mappa centrata sulla posizione attuale dell'utente. Se l'utente si è spostato rispetto al luogo del rifornimento, dovrà navigare sulla mappa per individuare la stazione di servizio.

Una volta selezionata l'icona della stazione di servizio, comparirà un menu nella parte inferiore dello schermo: da lì, premere su "Richiedi fattura".

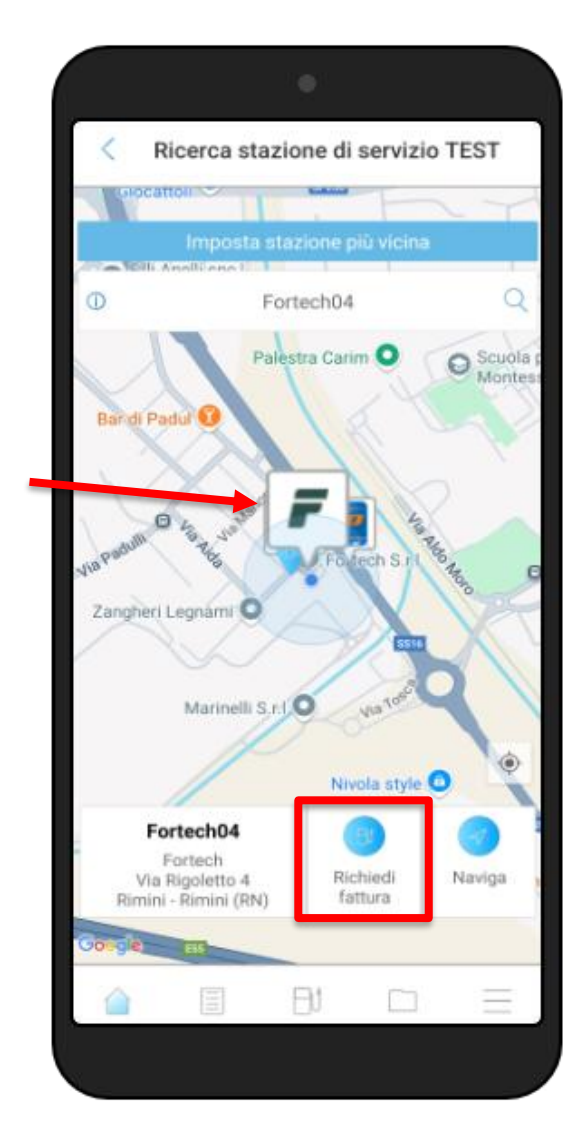

Procedere con le operazioni successive seguendo le istruzioni riportate nel paragrafo 2.2.

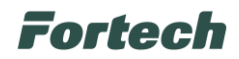

### 2.5 Archivio

Per visualizzare lo storico delle fatture elettroniche, dall'homepage premere su "Archivio".

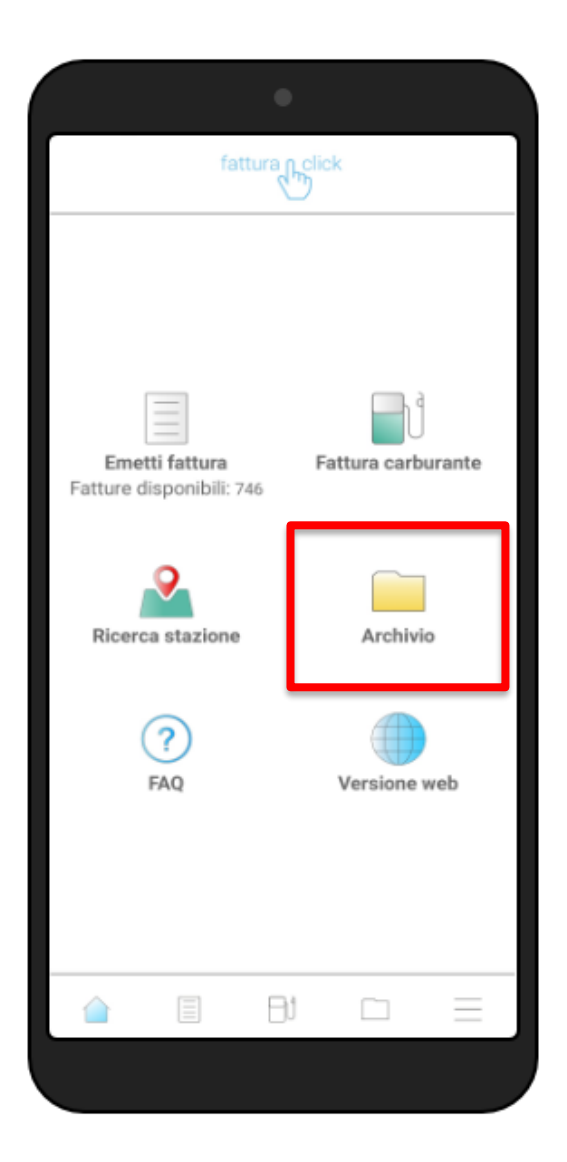

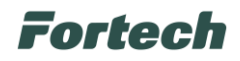

Nella sezione Archivio sono presenti tre menu:

- "RICEVUTE": consente di visualizzare le fatture ricevute dai fornitori, a condizione che sia stato abilitato il codice SDI Fortech;
- "EMESSE": permette di visualizzare le fatture emesse ai propri clienti;
- "RICHIESTE": consente di visualizzare le fatture carburante richieste.

È possibile filtrare le fatture per periodo temporale e numero fattura, quindi premere su "Filtra" per avviare la ricerca.

Per ogni fattura è possibile compiere due azioni a seconda dell'icona su cui si clicca:

- premere l'icona 🔎 per visualizzare fattura;
- premere l'icona 🕹 per scaricare fattura.

| ,                                                                     | Archivio TES   | т      |          |
|-----------------------------------------------------------------------|----------------|--------|----------|
| RICEVUTE                                                              | EMESSE         | RICH   | IESTE    |
| Da data<br>25/12/2024                                                 | A data<br>25/0 | 3/2025 | -        |
|                                                                       | Numero fattur  | а      |          |
|                                                                       | Filtra         |        |          |
| 2025-FE-5<br>01/01/0001 00:00<br>Pose A ba Pezzo<br>21.1 Euro<br>Init | 0:00<br>Im     | ٦٩     | <b>⊥</b> |
| 2025-FE-4<br>01/01/0001 00:00<br>Dorian Elastic<br>21.1 Euro<br>Init  | 0:00           | ۶I     | <b>⊥</b> |
| 2025-FE-3<br>01/01/0001 00:00<br>Rosa Alba Pezzol                     | 0:00<br>Im     | ٦٩     | <b>⊥</b> |
|                                                                       | ₽J             |        | =        |

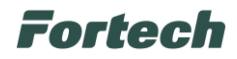

### 2.6 FAQ

Per visualizzare la raccolta delle domande più frequenti sul funzionamento dell'app Fattura1Click, dall'homepage premere su "FAQ".

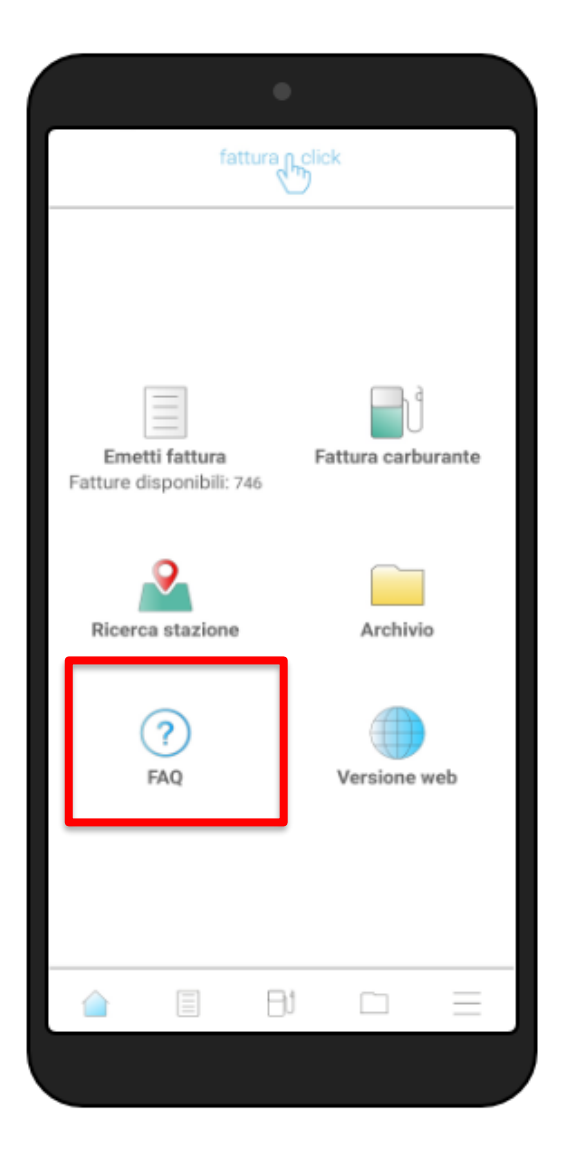

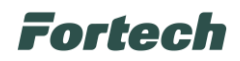

Si apre una schermata con un elenco di domande diviso per categorie, ad esempio "FATTURA CARBURANTE", "RICEZIONE FATTURE", "EMISSIONE FATTURA".

Cliccare sulla domanda per visualizzare la risposta subito sotto.

|          | FAQ TEST                                                         | < FAQ TEST                                                                                                    |       |
|----------|------------------------------------------------------------------|----------------------------------------------------------------------------------------------------|-------|
|          | FATTURA CARBURANTE                                               | FATTURA CARBURANTE                                                                                                  | -     |
|          | Come funziona?                                                   | Come funziona?                                                                                                    |       |
| Quali    | metodi di pagamento mi consentono di<br>richiedere fattura?      | <ol> <li>Effettua il rifornimento dal self service</li> <li>Clicca su "Fattura carburante" e inquadra lo</li> </ol> |       |
| Qua      | anto tempo ho per richiedere fattura?                            | 3) Procedi con le istruzioni                                                                                        |       |
| S        | u quali stazioni è attivo il servizio?                           |                                                                                                    |       |
|          | RICEZIONE FATTURE                                                | Quali metodi di pagamento mi consentono<br>richiedere fattura?                                                      | di    |
| Com      | e faccio a ricevere le fatture sull'app?                         | Quanto tempo ho per richiedere fattura?                                                                             |       |
|          | EMISSIONE FATTURA                                                | Su quali stazioni è attivo il servizio?                                                                             |       |
| Quali so | no i costi per emettere fattura elettronica<br>da app?           | RICEZIONE FATTURE                                                                                                   |       |
|          | Il pacchetto ha scadenza?                                        | Come faccio a ricevere le fatture sull'app?                                                                         | 2     |
| Se fi    | nisco il pacchetto da 10 fatture posso                           | EMISSIONE FATTURA                                                                                                   |       |
| Come     | comprarne un altro?<br>e faccio a gestire la ritenuta d'acconto? | Quali sono i costi per emettere fattura elettro<br>da app?                                                          | nica  |
| Com      | e posso emettere una nota di credito?                            | Il pacchetto ha scadenza?                                                                                           |       |
| Come po  | osso gestire sconti, cassa previdenziale o<br>imposta di bollo?  | Se finisco il pacchetto da 10 fatture posse<br>comprarne un altro?                                                  | D     |
|          |                                                                  | Come faccio a gestire la ritenuta d'acconte                                                                         | ?     |
|          |                                                                  | Come posso emettere una nota di credito                                                                             | ?     |
|          |                                                                  | Come posso gestire sconti, cassa previdenzi<br>imposta di bollo?                                                    | ale o |
|          |                                                                  |                                                                                                    | Ē     |
|          |                                                                  |                                                                                                    |       |

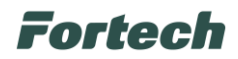

### 2.7 Versione web

Per accedere alla versione web, dall'homepage premere su "Versione web".

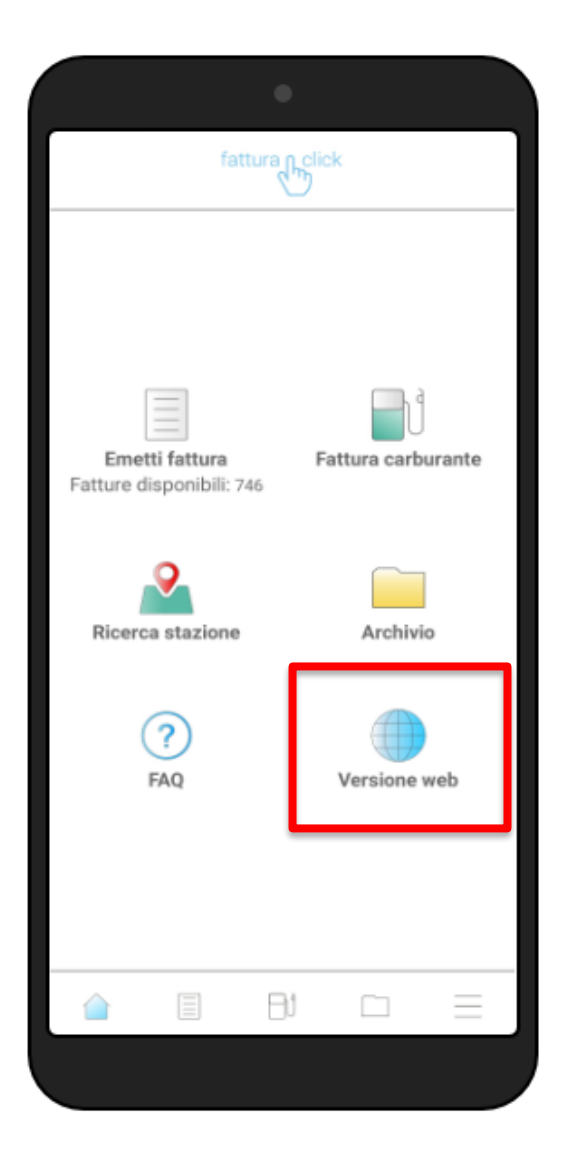

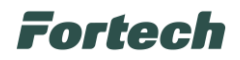

Alcune funzionalità del servizio di fatturazione elettronica sono disponibili esclusivamente nella versione web.

Per accedervi, clicca su "Accedi alla versione web" e verrai reindirizzato al sito di fattura1click.

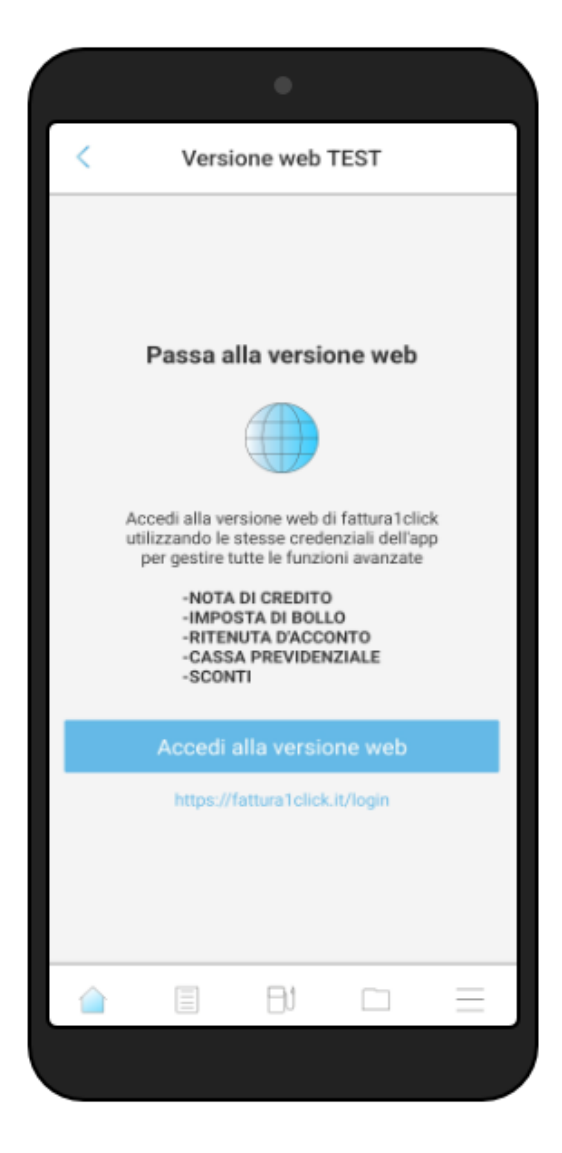

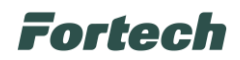

### 2.8 Impostazioni

Dal footer dell'homepage è possibile accedere alle impostazioni dell'app fattura1click, cliccando sull'icona delle tre linee  $\equiv$ .

Si apre una schermata con le seguenti funzioni: "Archivio clienti", "Archivio prodotti", "Acquisto fatture", "Profilo", "Intestazione fattura", "Richiedi assistenza", "FAQ", "Condizioni d'uso" e "Logout".

| Image: Construction of the construction of the construc | •                                                                                                    |                                                                                                    |
|----------------------------------------------------------------------------------------------------|----------------------------------------------------------------------------------------------------|----------------------------------------------------------------------------------------------------|
| Image: Section of the section of the sec | fattura                                                                                                    | Menù TEST                                                                                                    |
| Versione app: 9.5.0(197)           Image: Image: Im                                       | Emetti fattura<br>Fatture disponibili: 746<br>Fattura carburante<br>Fattura carburante<br>Fattura carburante<br>Fattura carburante<br>Fattura carburante<br>Fattura carburante<br>Fattura carburante<br>Fattura carburante<br>Fattura carburante<br>Fattura carburante<br>Fattura carburante<br>Fattura carburante | <ul> <li>Archivio clienti</li> <li>Archivio prodotti</li> <li>Acquisto fatture<br/>Fatture disponibili: 724</li> <li>Profilo</li> <li>Intestazione fattura</li> <li>Richiedi assistenza</li> <li>FAQ</li> <li>Condizioni d'uso</li> <li>Logout</li> </ul> |
|                                                                                                    |                                                                                                    | Versione app: 9.5.0(197)                                                                                                    |
|                                                                                                    |                                                                                                    |                                                                                                    |

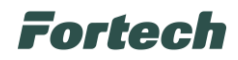

#### 2.8.1 Archivio clienti

Dalla sezione "Archivio clienti" è possibile filtrare i clienti per categoria: "Aziende", "Pubblica Amministrazione" o "Privati". Successivamente cercare il cliente desiderato digitando nella barra di ricerca la Partita IVA, Ragione Sociale o Codice Fiscale.

| •                                   | •                                                                                     | •                         |
|-------------------------------------|---------------------------------------------------------------------------------------|---------------------------|
| < Archivio clienti TEST             | < Archivio clienti TEST                                                               | < Archivio clienti TEST   |
| AZIENDE PA PRIVATI                  | AZIENDE PA PRIVATI                                                                    | AZIENDE PA <b>PRIVATI</b> |
| Partita IVA o ragione sociale       | Ragione sociale o codice destinatario                                                 | Codice fiscale            |
| Filtra                              | Filtra                                                                                | Filtra                    |
| P.IVA 00599851201<br>Azienda Test 1 | Comune di Bellaria Igea Marina<br>Codice destinatario UFSZH4                          | Mario Rossi               |
| P.IVA 00953910403<br>Azienda Test 2 | Comune di Bellaria Igea Marina<br>Codice destinatario UFSZH4                          | Nicola Bianchi            |
| P.IVA 00953910403<br>Azienda Test 3 | Comune di Positano<br>Codice destinatario UF06ZE                                      | Giovanni Verdi            |
| P.IVA 00508260973<br>Azienda Test 4 | Arma dei Carabinieri<br>Codice destinatario 7BCRK7                                    | Riccardo Neri             |
| P.IVA 02066400405<br>Azienda Test 5 | Cliente2<br>Codice destinatario HGFDSAJ                                               | Giulia Gialli             |
| P.IVA 03320960374<br>Azienda Test 6 | Liceo delle Scienze Umane e Linguistico<br>Danilo Dolci<br>Codice destinatario UF7CS5 | Vera Rosa                 |
| Nuova azienda Nuova PA              |                                                                                       | Nuovo privato             |
|                                     |                                                                                       |                           |
|                                     |                                                                                       |                           |

Nel caso in cui il cliente non sia presente nell'archivio sarà possibile crearlo premendo sul pulsante in fondo alla schermata "Nuova azienda", "Nuova PA" o "Nuovo privato" (come visto a par. 2.3).

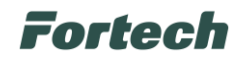

#### 2.8.2 Archivio prodotti

Dalla sezione "Archivio prodotti" è possibile inserire la descrizione del prodotto nella barra di ricerca e premere su "Filtra" per visualizzare il prodotto desiderato.

|                        | •             |   |
|------------------------|---------------|---|
| < Seleziona            | prodotto TEST |   |
| Descrizi               | one prodotto  |   |
| 1                      | Filtra        |   |
| SUPER SP<br>021        | 3.3€          | Ø |
| SUPER SP PLUS<br>029   | 4.91803279€   | Ø |
| GASOLIO<br>030         | 0.0 €         | Ø |
| GASOLIO PLUS<br>032    | 0.0 €         | Ø |
| GPL<br>034             | 1.0€          | Ø |
| METANO<br>039          | 0.0€          | Ø |
| WASH modificato<br>065 | 3.0 €         | Ø |
| LUBRIFICANTI<br>040    | 5.0 €         | Ø |
| Nuovo                  | prodotto      |   |
|                        |               |   |

Nel caso in cui il prodotto non sia presente nell'archivio sarà possibile crearlo premendo sul pulsante in fondo alla schermata "Nuovo prodotto" (come visto a par. 2.3).

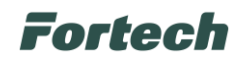

#### 2.8.3 Acquisto fatture

Dalla sezione "Acquisto fatture" è possibile visualizzare il numero di fatture da emettere disponibili ed eventualmente acquistare un pacchetto di 10 fatture premendo sul pulsante "Acquista".

N.B. Il pacchetto a pagamento fa riferimento alle sole fatture da emettere ai propri clienti. Il servizio di richiesta fattura carburante, invece, è sempre gratuito.

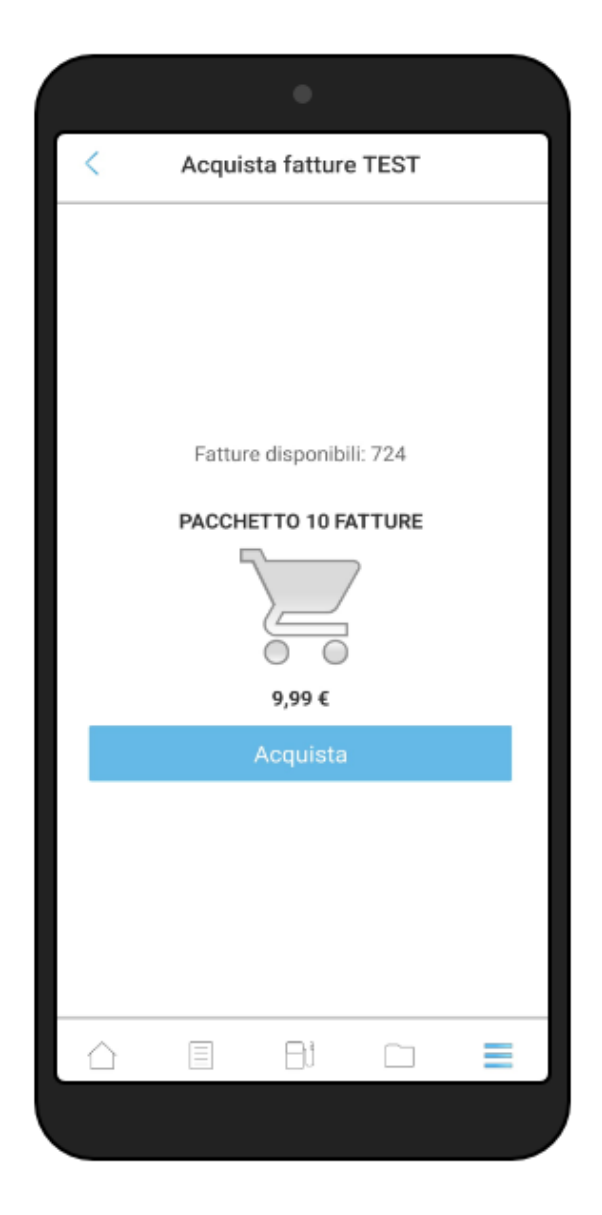

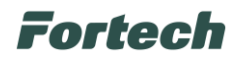

#### 2.8.4 Profilo

Dalla sezione "Profilo" è possibile consultare e aggiornare i dati anagrafici dell'utente premendo il pulsante "Modifica".

È inoltre possibile modificare la password cliccando su "Cambia password".

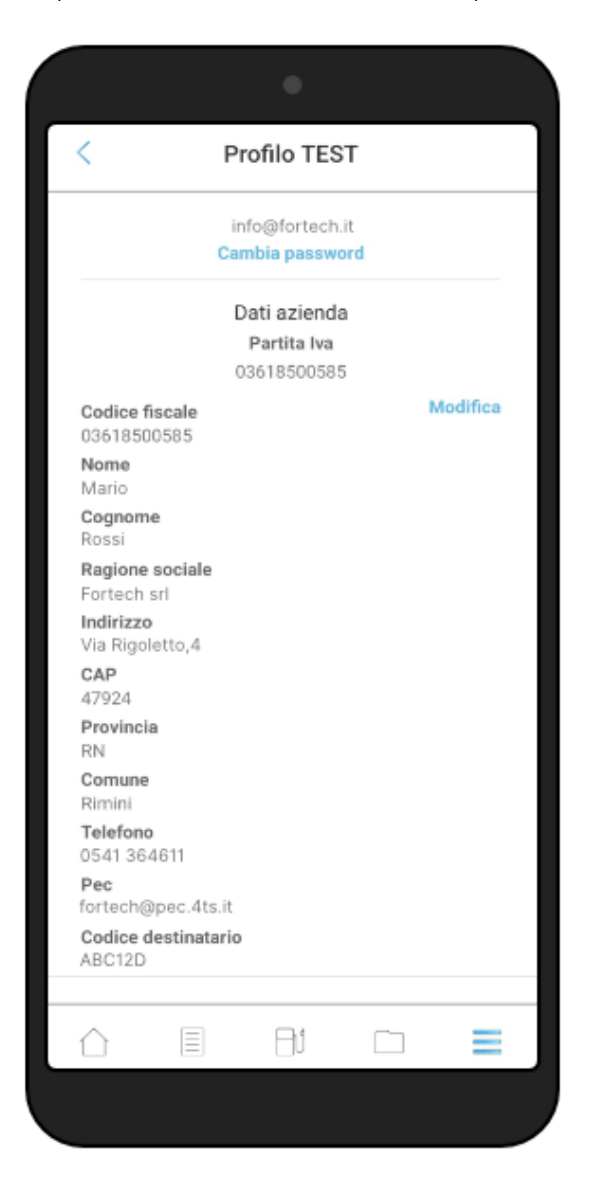

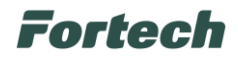

#### 2.8.5 Intestazione fattura

Dalla sezione "Intestazione fattura" è possibile consultare e aggiornare i dati che verranno riportati nell'intestazione della fattura.

| Partita IVA         03618500403         Codice fiscale (facoltativo)         Ragione sociale         Fortech Srl         Nome (facoltativo)         Cognome (facoltativo)         Indirizzo         Via Rigoletto, 4         CAP         47924         Nazione         Italia         Provincia         RN         Comune         Rimini         Telefono (facoltativo) |
|----------------------------------------------------------------------------------------------------|
| Partita IVA<br>03618500403<br>Codice fiscale (facoltativo)<br>Ragione sociale<br>Fortech Srl<br>Nome (facoltativo)<br>Nome (facoltativo)<br>Indirizzo<br>Cognome (facoltativo)<br>Indirizzo<br>Via Rigoletto, 4<br>CAP<br>47924<br>Nazione<br>Italia<br>Provincia<br>RN<br>Comune<br>Rimini<br>Telefono (facoltativo)                                                   |
| 03618500403 Codice fiscale (facoltativo) Ragione sociale Fortech Srl Nome (facoltativo) Cognome (facoltativo) Indirizzo Via Rigoletto, 4 CAP 47924 Nazione Italia Provincia RN Comune Rimini Telefono (facoltativo)                                                                                                    |
| Codice fiscale (facoltativo) Ragione sociale Fortech Srl Nome (facoltativo) Cognome (facoltativo) Indirizzo Via Rigoletto, 4 CAP 47924 Nazione Italia Provincia RN Comune Rimini Telefono (facoltativo)                                                                                                    |
| Ragione sociale Fortech Srl Nome (facoltativo) Cognome (facoltativo) Indirizzo Via Rigoletto, 4 CAP 47924 Nazione Italia Provincia RN Comune Rimini Telefono (facoltativo)                                                                                                    |
| Fortech Srl Nome (facoltativo) Cognome (facoltativo) Indirizzo Via Rigoletto, 4 CAP 47924 Nazione Italia Provincia RN Comune Rimini Telefono (facoltativo)                                                                                                    |
| Nome (facoltativo) Cognome (facoltativo) Indirizzo Via Rigoletto, 4 CAP 47924 Nazione Italia Provincia RN Comune Rimini Telefono (facoltativo)                                                                                                    |
| Cognome (facoltativo)<br>Indirizzo<br>Via Rigoletto, 4<br>CAP<br>47924<br>Nazione<br>Italia<br>Provincia<br>RN<br>Comune<br>Rimini<br>Telefono (facoltativo)                                                                                                    |
| Indirizzo Via Rigoletto, 4 CAP 47924 Nazione Italia Provincia RN Comune Rimini Telefono (facolitativo)                                                                                                    |
| Via Rigoletto, 4 CAP 47924 Nazione Italia Provincia RN Comune Rimini Telefono (facoltativo)                                                                                                    |
| CAP<br>47924<br>Nazione<br>Italia<br>Provincia<br>RN<br>Comune<br>Rimini<br>Telefono (facoltativo)                                                                                                    |
| 47924<br>Nazione<br>Italia<br>Provincia<br>RN<br>Comune<br>Rimini<br>Telefono (facoltativo)                                                                                                    |
| Nazione<br>Italia<br>Provincia<br>RN<br>Comune<br>Rimini<br>Telefono (facoltativo)                                                                                                    |
| Italia<br>Provincia<br>RN<br>Comune<br>Rimini<br>Telefono (facoltativo)                                                                                                    |
| Provincia<br>RN<br>Comune<br>Rimini<br>Telefono (facoltativo)                                                                                                    |
| RN<br>Comune<br>Rimini<br>Telefono (facoltativo)                                                                                                    |
| Comune<br>Rimini<br>Telefono (facoltativo)                                                                                                    |
| Rimini<br>Telefono (facoltativo)                                                                                                    |
| Telefono (facoltativo)                                                                                                    |
|                                                                                                    |
|                                                                                                    |

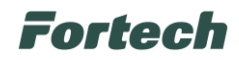

#### 2.8.6 Richiedi assistenza

Nella sezione "Richiedi assistenza" è possibile inviare una segnalazione all'assistenza, indicando il proprio recapito telefonico, una descrizione del motivo della richiesta, e se necessario, allegare un'immagine.

Al termine premere su "Inoltra richiesta".

| C Richiesta assistenza TEST                                                                                                    |   |
|----------------------------------------------------------------------------------------------------|---|
| Compila i dati per venire ricontattato e<br>ricevere assistenza. Verrai contattato alla<br>email associata al tuo account oppure<br>al numero di telefono specificato. E'<br>necessario compilare la descrizione.<br>Telefono |   |
| 0541 364611                                                                                                    |   |
| Descrizione                                                                                                    |   |
| Inserisci una descrizione chiara del<br>problema                                                                                                    |   |
| Allega immagine                                                                                                    | ] |
| Inoltra richiesta                                                                                                    |   |
|                                                                                                    |   |
|                                                                                                    |   |
|                                                                                                    |   |
|                                                                                                    |   |
|                                                                                                    |   |
|                                                                                                    |   |
|                                                                                                    |   |

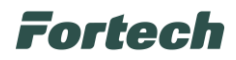

#### 2.8.7 FAQ

Nella sezione "FAQ" sono disponibili le domande e risposte più frequenti relative all'applicazione fattura1click (vedi par. 2.6).

#### 2.8.8 Condizioni d'uso

In questa sezione è possibile consultare e accettare i termini e le condizioni d'uso dell'applicazione fattura1click, come mostrato nell'immagine seguente.

Per confermare l'accettazione, premere su "Accetta".

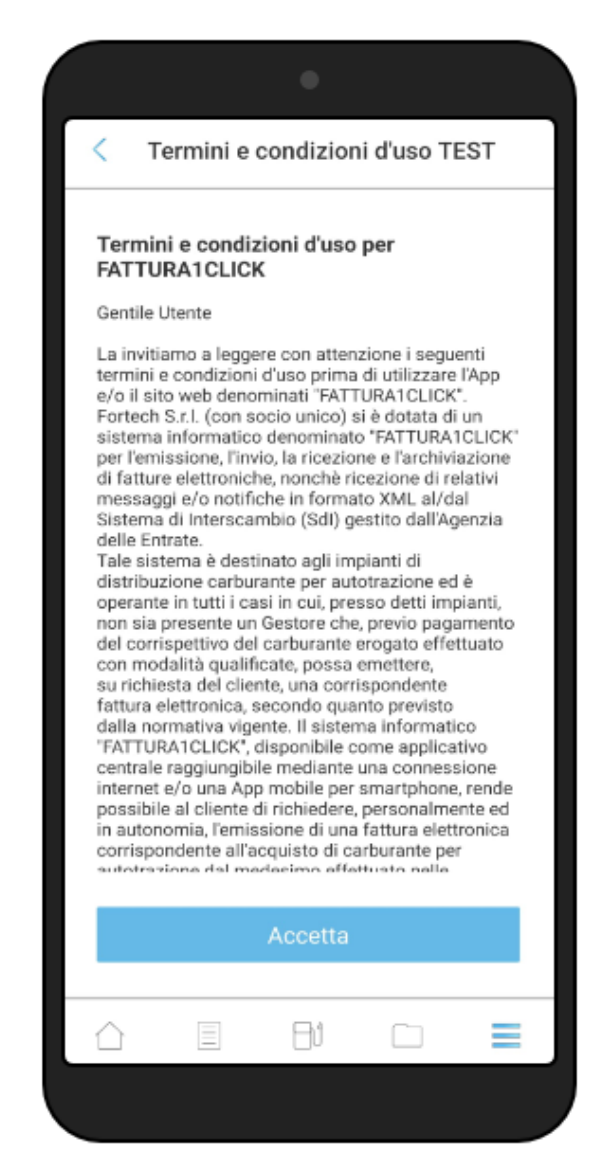

#### 2.8.9 Logout

Premendo su "Logout" è possibile disconnettere l'utenza attualmente collegata con l'applicazione fattura1click.